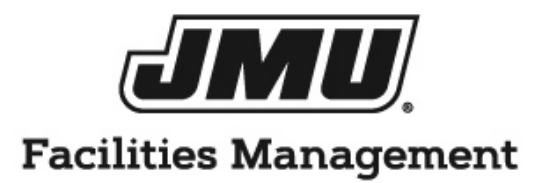

# AIM USER GUIDE

| AssetW <b>©</b> RKS |  |                       |       |                                |
|---------------------|--|-----------------------|-------|--------------------------------|
|                     |  |                       |       | AiM                            |
|                     |  | User Name<br>Password | Login |                                |
|                     |  |                       |       | Copyright 2018. AssetWorks LLC |

2019

## **Getting Started**

There are features in AiM to easily access needed information. These features can be set up on the desktop by using the following steps.

#### **Reports/Quick Searches Listing**

Reports/quick searches and queries can be added on the desktop to easily access information. To set up a desktop, log into Aim, the AiM WorkDesk will now be open:

| Eile Edit View History Bookmarks | Iools Help                                      |
|----------------------------------|-------------------------------------------------|
| 🖸 WorkDesk 🛛 🗙                   | 🖸 WorkDesk x +                                  |
| ← → ⊂ û                          | ① ▲ https://aimapp.jmu.edu/fmax/screen/WORKDESK |
| AiM WorkDesk                     |                                                 |
| Add Restore                      |                                                 |
| Menu                             | Administrator Messages                          |
| Work Management                  |                                                 |
| Asset Management                 |                                                 |
| Capital Projects                 |                                                 |
| Customer Service                 |                                                 |
| Inventory                        |                                                 |
| Motor Pool                       |                                                 |
| Project Management               |                                                 |
| Property                         |                                                 |
| Purchasing                       |                                                 |
| Time and Attendance              |                                                 |
| System Administration            |                                                 |
| Report Listing                   | ▲ Ø                                             |
| Report Listing                   | ▲ C                                             |
| ©2018 AssetWorks                 |                                                 |

o Click on the blue add button. This will take you to the layout manager

| AiM 🗮 | Layout Mana | iger |                        |                        |         |                                   |                               |   | CARLENE | About | Logou |
|-------|-------------|------|------------------------|------------------------|---------|-----------------------------------|-------------------------------|---|---------|-------|-------|
| Save  | Cancel      | Ref  | resh                   |                        |         |                                   |                               |   |         |       |       |
|       |             |      |                        | 1                      | 2       | Chart Report                      | )                             | 0 |         |       |       |
|       |             |      |                        |                        |         |                                   |                               |   |         | _     |       |
|       |             | Ava  |                        |                        |         |                                   |                               |   |         | /     | ٨dd   |
|       |             |      | Title                  | Description            |         |                                   |                               |   |         |       |       |
|       |             |      | help image             |                        |         |                                   |                               |   |         |       |       |
|       |             |      | IQ Report              | VIEW A SPECIFIC IQ REI | PORT    | OR DASHBOARD ON THE WORKDESK      | (                             |   |         |       |       |
|       |             |      | leport Listing         | REPORT LISTING BY MO   | DDULE   | E - NARROW VERSION                |                               |   |         |       |       |
|       |             |      | Report Listing         | REPORT LISTING BY MC   | DULE    | E - WIDE VERSION                  |                               |   |         |       |       |
|       |             |      | Workflow               | LIST OF WORKFLOW IT    | EMS A   | AWAITING A RESPONSE               |                               |   |         |       |       |
|       |             |      | Workflow Count         | COUNT OF WORKFLOW      | V ITEN  | MS AWAITING A RESPONSE GROUPED    | BY SCREEN                     |   |         |       |       |
|       |             |      | iDesk                  | VIEW WORK STARTED      | ON A M  | MOBILE UNIT BY MOBILE USER        |                               |   |         |       |       |
|       |             |      | Administrator Messages | VIEW BROADCASTED N     | AESSA   | AGES BY AIM ADMINISTRATORS        |                               |   |         |       |       |
|       |             |      | Approvals              | SELECT, VIEW, AND SO   | rt api  | PPROVAL QUERIES AND SET VISUAL IN | IDICATORS FOR COUNT THRESHOLD | 5 |         |       |       |
|       |             |      | Chart Report           | VIEW A SPECIFIC REPO   | RT ON   | N THE WORKDESK                    |                               |   |         |       |       |
|       |             |      | Daily Assignments      | VIEW AND TRACK DAIL    | Y ASS   | SIGNMENTS - WIDE VERSION          |                               |   |         |       |       |
|       |             |      | Daily Assignments      | VIEW AND TRACK DAIL    | Y ASS   | SIGNMENTS · NARROW VERSION        |                               |   |         |       |       |
|       |             |      | Image                  | ADD IMAGES AND LOO     | SOS TO  | O THE WORKDESK                    |                               |   |         |       |       |
|       |             |      | Personal Query Count   | SELECT, VIEW, AND SO   | RT PEF  | RSONAL QUERIES. SET VISUAL INDICA | ATORS FOR COUNT THRESHOLDS    |   |         |       |       |
|       |             |      | Personal Query Listing | SELECT, VIEW, AND SO   | rt pef  | RSONAL QUERIES - NARROW VERSION   | N                             |   |         |       |       |
|       |             |      | Personal Query Listing | SELECT, VIEW, AND SO   | RT PEF  | RSONAL QUERIES - WIDE VERSION     |                               |   |         |       |       |
|       |             |      | Quick Links            | VIEW LINKS TO WEB PA   | iges, f | REPORTS, AND AIM SCREENS          |                               |   |         |       |       |

- Click the "available channels" you would like to see on the desktop. FM typically uses the report listing, personal query count, personal query listing, quick link and quick search.
- Click Add
- $\circ \quad \text{Click Save} \quad$

The channels selected should now show up on the desktop on the main AiM menu.

## **Filters**

Filters can be a useful tool to access information. Filters can be set up in a variety of ways and can be added and deleted as necessary. Commonly used filters include:

- Time cards which need to be approved
- Reviewing work orders in a certain status (ex: assigned, new, work completed)
- Reviewing work order for specific buildings, zones, areas, shops. etc.

# To Set up Filters

| AiM WorkDesk                                                        |                                                                                                    |                                                                           | CARLENE Abo                                               | ut Help                           | Logout |  |
|---------------------------------------------------------------------|----------------------------------------------------------------------------------------------------|---------------------------------------------------------------------------|-----------------------------------------------------------|-----------------------------------|--------|--|
| Add Restore IQ                                                      |                                                                                                    |                                                                           |                                                           |                                   |        |  |
| Menu 🔺                                                              | Administrator Messages                                                                                                    | g o                                                                       | Approvals                                                 | <b>^</b>                          | c o    |  |
| Work Management<br>Accounts Payable                                 | Personal Query Count                                                                                                    | g O                                                                       | Quick Links                                               | •                                 | 68     |  |
| AiMport<br>Asset Management<br>Bid Management                       | <ul> <li>9594 Asset Management ~ Master Asset Profile ~ exempt assets</li> <li>13 Contract Administration ~ Internal Work Agreement ~ 1387 IWA</li> <li>0 Energy Management ~ Utility Bill ~ UTILITY INVOICES IN OPEN STATUS</li> </ul> |                                                                           | PURCHASE REQUE                                            | ग                                 | 5      |  |
| Capital Projects<br>Condition Assessment<br>Contract Administration | <ul> <li>1 System Administration ~ Record Locks ~ RECORD LOCKS</li> <li>35 Time and Attendance ~ Timecard ~ BST OT</li> <li>More &gt;&gt;</li> </ul>                                                                                    |                                                                           | 400-PAST DUE WO<br>401-PAST DUE PHA                       | RK ORDER                          | 66     |  |
| Customer Service<br>Energy Management<br>Estimating                 | Quick Search  Q. Capital Project                                                                                                    | 3 <b>0</b>                                                                | 402-PAST DUE PRO<br>403-PAST DUE PUR<br>404-PAST DUE SER  | JECTS<br>CH ORDER<br>V CON INV    |        |  |
| Finance<br>Fixed Asset Management<br>Green and Sustainability       | Q. Master Asset Profile Q. Work Order Q. Property Profile                                                                                                    |                                                                           | 405-PAST DUE PRO<br>406-PAST DUE LSE<br>407-PAST DUE PICK | J CON INV<br>INVOICE<br>( TICKET  |        |  |
| Human Resources<br>IQ<br>Inventory                                  | Q. Timecard<br>Q. Project                                                                                                    |                                                                           | 408-PAST DUE PHS<br>409-PAST DUE PLA<br>501-PHASE BACKLO  | ESTIMATE<br>N PHS EST<br>OG TREND |        |  |
| Key & Access Control<br>Lease<br>Motor Pool                         | Chart Report 🗸 🗸                                                                                                    | 5 <b>0</b><br>5 <b>0</b>                                                  | 502-PHASES OPEN<br>503-ACTUAL COST                        | BY PRTY<br>BY SUBLG               |        |  |
| Planning and Needs Analysis<br>Preventive Maintenance               | Chart Report 🗸                                                                                                    | SU4-BODGET ANALTSIS<br>S05-RESP TIME BY PRTY<br>S06-PM VS REACTIVE MAINT  |                                                           |                                   |        |  |
| Project Management<br>Property<br>Purchasing                        | Chart Report 🗸                                                                                                    | 507-INV & PURCH ANALYSIS<br>508-PERFORMANCE LEVEL<br>509-LEASE PROJECTION |                                                           |                                   |        |  |
| Space Management<br>Time and Attendance<br>System Administration    | Chart Report 🗸 🗸                                                                                                    | 5 0<br>5 0                                                                | 510-LABOR BREAK                                           | OWN<br>/S VACANCY                 | (      |  |
| System Automation                                                   |                                                                                                    |                                                                           | 5 12-FAIABLE LEASI                                        | . JINCK                           |        |  |

- Go to the menu options on the left side of the screen, click on the module needed (Work Management is the most commonly used module).
- Under the Work Management module, click Work Order under menu
- o Click on search
  - a. This will provide a series of search criteria. Filters will depend on the information and set up needed on an individual basis.

|   | AiM 🔳 Work Order               |                  |            |            |   |  |
|---|--------------------------------|------------------|------------|------------|---|--|
|   | Execute Advanced Searc         | h Reset          |            |            |   |  |
|   | Action                         | Display Order    | Sort       | Operator   |   |  |
| ( | New Query                      | Work Order       |            | = <b>•</b> |   |  |
| > | View                           | Description      |            | contains 🔻 |   |  |
|   | BST INTRUSION ALARMS           |                  |            |            |   |  |
|   | CAMERA WORK ORDERS CHARGED     | Created By       |            | = •        | Q |  |
|   | TO 100255                      | Date Created     | - •        | = <b>v</b> |   |  |
|   | CHESAPEAKE PARKING DECK WAR-   | Status           | •          | = •        | Q |  |
|   | CHECADEAVE DADVING DECK WORK   | Region           | · •        | = <b>v</b> | Q |  |
|   | ORDERS                         | Facility         | •          | -          | Q |  |
|   | ESTIMATES AWAITING APPROVAL    | Property         | • •        | = •        | Q |  |
|   | FROM CUSTOMER                  | Project          | · •        | -          | Q |  |
|   | ESTIMATES WAITING APPROVAL     | Problem Code     | •          | -          | Q |  |
|   | FUELING WORK ORDERS            | Туре             | · •        | = •        | Q |  |
|   | NEW DINING HALL WORK ORDERS    | Category         |            |            | 9 |  |
|   | OPEN VANDALISM WORK ORDERS     | Job Priority     |            |            |   |  |
|   | VANDALISM WAITING TO BE CLOSED | Organization     | · •        |            |   |  |
|   | PROJECT                        | Requestor        |            | = <b>•</b> |   |  |
|   |                                | Contact          |            | = •        |   |  |
|   |                                | Contact Phone    |            | = •        |   |  |
|   |                                | Contact Email    |            |            |   |  |
|   |                                | Budget           |            |            |   |  |
|   |                                | Desired Date     | • •        |            |   |  |
|   |                                | Customer Request | •          | = •        |   |  |
|   |                                | ReADY Request    | •          | -          |   |  |
|   |                                | Reference        | •          | =          |   |  |
|   |                                | Shop             | - <b>v</b> | = •        | Q |  |
|   |                                | Shop Person      | •          | -          | Q |  |
|   |                                | Deficiency       | · •        |            | Q |  |

- Once criteria is set, click New Query
- $\circ$   $\;$  This will take you to the Personal Query screen

| AIM = Personal Query                                                                                                    |                                                          |                    | CARLENE About   |
|----------------------------------------------------------------------------------------------------|----------------------------------------------------------|--------------------|-----------------|
| Done Cancel                                                                                                    |                                                          |                    |                 |
|                                                                                                    | Last Ee                                                  | dited by On Module | Work Management |
|                                                                                                    |                                                          | Screen             | Work Order      |
| Yellow Q                                                                                                    | No  Very Count No Vo Vo Vo Vo Vo Vo Vo Vo Vo Vo Vo Vo Vo |                    |                 |
| This is where you can give your<br>query a title.<br>In "Work Desk" box click YES<br>under Query Listing and Query<br>Count |                                                          |                    |                 |

- In the yellow query box, enter the name of the query (ex: assigned work orders, vandalism work orders assigned to me, etc.)
- Under Query listing Yes Query count – Yes
- Click Done
- Click Save
- $\circ$   $\;$  Go to the main AiM menu. The newly created filter(s) should show up on the desktop.

## **To Delete A Filter**

- o Click on System Administration in the menu
- o Click on Personal Query

| AiN    | A System Administration                                                                                                    |                                                                                                    | CARLENE |
|--------|----------------------------------------------------------------------------------------------------|----------------------------------------------------------------------------------------------------|---------|
|        | Add Restore IQ                                                                                                    |                                                                                                    |         |
| Menu   | · •                                                                                                    | Report Listing 🔺 🗹 😂                                                                                  |         |
|        | Administrator Messages<br>Document Profile<br>Report Manager<br>Quicklink<br>Personal Query<br>Channel Administrator<br>Group Manager<br>WorkDesk Template<br>Contractor Work Surveys<br>Shop Work Surveys<br>Change Password | AIM TRANSACTION NUMBERS<br>JMU FM EMPLOYEE LISTING<br>JMU PERMITS<br>JMU PROJECT SUMMARY<br>JMU ROLES |         |
| Q<br>Q | Delegate Assignment<br>Help Manager<br>Workflow Activity<br>Workflow Response                                                                                                    |                                                                                                    |         |
| Setup  | ) <b>^</b>                                                                                                    |                                                                                                    |         |
|        | Role<br>User Security<br>Action Code<br>Authentication<br>Authentication Policy<br>Content Store                                                                                                    |                                                                                                    |         |

- $\circ \quad \text{Click on Search}$
- Click on Execute
  - a. This will list the queries on the workdesk
- Click on the red delete button. This deletes the query and removes it from the menu.

| 0                  |            |                       |               |                                                 |        |                           |
|--------------------|------------|-----------------------|---------------|-------------------------------------------------|--------|---------------------------|
| AIM = Personal Que | ery        |                       |               |                                                 |        | CARLENE About Help Logout |
| Delete Edit        | Search     | Browse                |               |                                                 |        |                           |
| Action             | SUMMER TIN | IE ON E&G WORK ORDERS | Last Edi      | ited by CARLENE HEATWOLE On 05/10/2013 03:37 PM | Module | Time and Attendance       |
| Email              |            |                       |               |                                                 |        |                           |
|                    |            |                       |               |                                                 | Screen | Timecard                  |
|                    |            |                       |               |                                                 |        |                           |
|                    |            |                       |               |                                                 |        |                           |
|                    | Yellow     |                       | Query Listing | Yes                                             |        |                           |
|                    |            |                       |               |                                                 |        |                           |
|                    | Red        |                       | Query Count   | Yes                                             |        |                           |
|                    |            |                       |               |                                                 |        |                           |
|                    | Groups     |                       |               |                                                 |        |                           |
|                    | Group      | Description           |               |                                                 |        |                           |
|                    |            |                       |               |                                                 |        |                           |
|                    |            |                       |               |                                                 |        |                           |

# Work Orders

Work Control staff creates work orders. Work Control staff will send a work order to the appropriate shop and will submit it in "new" status.

#### To Assign a work order phase

o Click on the work order

|   | AiM 🗮 Work Order                 |               |                                                            |                 |                         |                            |              | CARLENE             | About  | Help | Logout |
|---|----------------------------------|---------------|------------------------------------------------------------|-----------------|-------------------------|----------------------------|--------------|---------------------|--------|------|--------|
| 0 | Edit New                         | Search        | Browse                                                     |                 |                         |                            |              |                     |        |      |        |
|   | Action                           | 19-294564     |                                                            |                 | Created By DANIELLE CON | MER On 01/04/2019 08:45 AM | Status       | OPEN                |        |      |        |
|   | ViewFinder                       | WINE-PRICE 30 | 05 - E&G - PLEASE DROP OFF SMALL, LOCKING, RECYCLE CONTAIN | Project         |                         |                            |              |                     |        |      |        |
|   | Email                            |               |                                                            | Customer Reques | est <u>191287</u>       |                            |              |                     |        |      |        |
|   | Print                            |               |                                                            | Desired Date    |                         |                            |              |                     |        |      |        |
|   | View                             |               |                                                            | Budget          |                         |                            |              | \$0.00              |        |      |        |
|   | Extra Description                | Organization  |                                                            | Region          | MAIN                    |                            | Problem Code |                     |        |      |        |
|   | Reference Data                   |               |                                                            |                 |                         |                            |              |                     |        |      |        |
|   | Green Initiative                 |               |                                                            |                 | MAIN                    |                            | Terr         |                     |        |      |        |
|   | Account Setup                    | Requestor     |                                                            | Facility        | NORTH                   |                            | Туре         | AC .                |        |      |        |
|   | Budget Change Order              |               |                                                            | rucincy         | NORTH                   |                            | 1            | NON CONTRACT RELATE | D WORK |      |        |
|   | Cost Analysis                    |               |                                                            |                 |                         |                            | Category     | PROGRAM RELATED     |        |      |        |
|   | Assessment Deficiency            | Contact       | CYNDI MCDANIEL                                             | _               |                         |                            | F            | ROGRAM RELATED      |        |      |        |
|   | Condition Assessment Information | Contact Phone | 8-7398                                                     | Property        | 0056                    |                            | Job Priority |                     |        |      |        |
|   | Sent Email                       | Contact Email | mcdanica@imu.adu                                           |                 | WINE PRICE              |                            | job monty    |                     |        |      |        |
|   | Notes Log                        | Contact Email | inconcegym.edu                                             |                 |                         |                            |              |                     |        |      |        |
|   | User Defined Fields              | Dhase         |                                                            |                 |                         |                            |              |                     |        |      |        |
|   | Status History                   | Phase         |                                                            |                 |                         |                            |              |                     |        |      |        |
|   | Related Documents                | Phase         | Description                                                |                 | Location                | Shop \                     | Work Code    | Priority            | Asset  |      | Status |
|   | (                                | 001           | WINE-PRICE 3005 - E&G - PLEASE DROP OFF SMALL, LOCKING,    | RECYCLE         |                         | IWM                        | RASH         | 3-HIGH              |        |      | NEW    |
|   |                                  |               | CONTAINER AT THIS OFFICE AT YOUR EARLIEST CONVENIENCE      | E.              |                         |                            |              |                     |        |      |        |

- Click on the edit
- Click on the work order phase

| AiM Phase                                                         |                                           |                             |                           |                                   |                                            |                      |                       |                                 |              | CARLENE       | About Help                    | Logou  |
|-------------------------------------------------------------------|-------------------------------------------|-----------------------------|---------------------------|-----------------------------------|--------------------------------------------|----------------------|-----------------------|---------------------------------|--------------|---------------|-------------------------------|--------|
| Done Add                                                          | Cancel                                    |                             |                           |                                   |                                            |                      |                       |                                 |              |               |                               |        |
| Action<br><u>Copy</u><br><u>Space Viewer</u>                      | 001                                       | RICE 3005 - E&G - PLEASE DF | ROP OFF SMALL, LOCKING, F | ECYCLE CONTAINER                  | Created By DANIEI<br>Last Edited by DANIEI | Status<br>Work Order | ASSIGNED<br>19-294564 |                                 |              |               |                               |        |
| View                                                              |                                           |                             |                           |                                   |                                            |                      |                       | Budget<br>Location              |              | Q             |                               | \$0.00 |
| Extra Description Account Setup Green Initiative                  |                                           |                             |                           |                                   |                                            |                      |                       |                                 |              |               |                               |        |
| Shop Stock                                                        | Shop                                      |                             | ACCNENT                   | Estimated S                       | tart                                       |                      |                       | Funding<br>Method               | Custom       | -             |                               |        |
| Condition Assessment Information<br>Assessment Activity           | Primary<br>Person                         |                             | PAGEIVIEIVI               | Estimated E                       | nd                                         | <b></b>              |                       | Work Code<br>Group<br>Work Code | HOUSEKEEPING | <u>م</u><br>م |                               |        |
| Cost Analysis<br>Dependencies<br>Purchase Requests                | Priority                                  | 3-HIGH Q                    |                           | Actual End<br>Percent<br>Complete |                                            |                      |                       | Request<br>Method               | TRASH        | Q             |                               |        |
| Estimates<br>Unit Costs<br>Survey History                         | Type<br>Asset                             | •<br>•                      | Q                         | Capital Proj                      | ect                                        | Q                    |                       | Contract<br>Type                |              | ¥             |                               |        |
| User Defined Fields<br><u>Status History</u><br>Related Documents | Asset<br>Group<br>Failure<br>Code         |                             | ٩                         | Component<br>Group                |                                            | Q                    |                       |                                 |              |               |                               |        |
|                                                                   | Template<br>PM<br>Standards<br>Inspection |                             |                           | Component                         |                                            | ٩                    |                       |                                 |              |               |                               |        |
|                                                                   | Shop                                      | Person                      |                           |                                   |                                            |                      |                       |                                 |              | Rei           | nove Lo                       | pad    |
|                                                                   | Shop                                      | 0 Person<br>107269          | Name<br>JASON REXRODE     |                                   |                                            |                      | Primary<br>No 👻       | Certi                           | ified Assig  | med By        | Assigned Date<br>Jan 04, 2019 |        |
|                                                                   | <u>100</u>                                | 039010                      | SAMUEL MCGHEE             |                                   |                                            |                      | No 🗸                  | No                              | HEA          | TWOCC         | Jan 04, 2019                  |        |
|                                                                   |                                           |                             |                           |                                   |                                            | /                    |                       |                                 |              |               |                               |        |

• Click on the "load Shop Person" This will take you to the shop person selection screen.

| AiM 🔳 si    | hop Person Selection |  |  |
|-------------|----------------------|--|--|
| Done        | Refresh              |  |  |
| Employee ID | Shop Person          |  |  |
| 000007269   | JASON REXRODE        |  |  |
| 000018895   | WILLIAM ANDERSON     |  |  |
| 000024126   | CHARLES LAM          |  |  |
| 000026535   | WILLIAM BOTKIN       |  |  |
| 100030388   | JONATHAN PAYNTER     |  |  |
| 100039010   | SAMUEL MCGHEE        |  |  |
| 100047094   | MICHAEL BOTKIN       |  |  |
| 100048139   | FREDERICK MASON      |  |  |
| 100056710   | QUENTIN MADDEN       |  |  |
| 100058878   | THOMAS STEVENS       |  |  |
| 100059384   | CHARLES BABER        |  |  |
| 100059627   | ANTHONY HIGGINS      |  |  |
| 100065620   | GARY TALLEY          |  |  |

- Click on the technician(s) to be assigned to work order
- o Click done
- Click on the phase, in the upper right corner, change the status to "assigned"
- o Click done
- Click save
- Work Control staff **CANNOT** assign work orders. When Work Control staff has completed the work order, it automatically goes to the supervisor/manager of the shop. The supervisor will then assign it to the person(s) completing the work.

#### To "Work Complete" a work order phase

Once work is completed the work order status needs to be changed to "approved"

- o Click on edit
- o Click on the phase, change the status to work complete
- Click on done
- Click on save

| AiM Phase                                                                                                    |                                                                   |                                                          |                                        |                                                                                      |                       |          |                         |                                                                           |                                          | CARLENE            | About                                             | Help L                                 | .ogoi |
|----------------------------------------------------------------------------------------------------|-------------------------------------------------------------------|----------------------------------------------------------|----------------------------------------|--------------------------------------------------------------------------------------|-----------------------|----------|-------------------------|---------------------------------------------------------------------------|------------------------------------------|--------------------|---------------------------------------------------|----------------------------------------|-------|
| Done Add                                                                                                    | Cancel                                                            |                                                          |                                        |                                                                                      |                       |          |                         |                                                                           |                                          |                    |                                                   |                                        |       |
| Action<br>Copy<br>Space Viewse<br>View<br>Extra Description<br>Account Setup                                                                                                    | 001<br>Wine-PF<br>AT THIS                                         | RICE 3005 - E&G - PLEASE DR<br>OFFICE AT YOUR EARLIEST C | IS AM<br>IS AM                         | Status<br>Work Order<br>Budget<br>Location                                           | ASSIGNED<br>19-294564 |          | so                      | ).00                                                                      |                                          |                    |                                                   |                                        |       |
| Green Initiative<br>Shop Stock<br>Budget Change Order<br>Condition Assessment Information<br>Assessment Activity<br>Checkpoint Measurements<br>Cost Analysis<br>Dependencies<br>Purchase Requests | Shop<br>Primary<br>Person<br>Priority                             | IWM<br>INTEGRATED WASTE MAN<br>3-HIGH Q                  | AGEMENT                                | Estimated Stat<br>Estimated End<br>Actual Start<br>Actual End<br>Percent<br>Complete | n n<br>               |          |                         | Funding<br>Method<br>Work Code<br>Group<br>Work Code<br>Request<br>Method | Custom<br>HOUSEKEEPING<br>TRASH<br>TRASH | •<br>• •<br>•      | ĩ                                                 |                                        |       |
| Estimates<br>Unit Costs<br>Survey History<br>Notes Log<br>User Defined Fields<br><u>Status History</u><br>Related Documents                                                                       | Type<br>Asset<br>Asset<br>Group<br>Fallure<br>Code                |                                                          | <u>م</u><br>م                          | Capital Projec<br>Component<br>Group                                                 | x                     | Q        |                         | Contract<br>Type                                                          |                                          | T                  |                                                   |                                        |       |
|                                                                                                    | Template<br>PM<br>Standards<br>Inspection<br>Shop<br>Shop<br>Shop | Person<br>007262<br>039010                               | Name<br>JASON REXRODE<br>SAMUEL MCGHEE | Component                                                                            |                       | <u>a</u> | Primary<br>No •<br>No • | Certi<br>No<br>No                                                         | fied Ass<br>HE                           | Igned By<br>ATWOCC | <mark>lemove</mark><br>Assigr<br>Jan 04<br>Jan 04 | Load<br>ned Date<br>1, 2019<br>1, 2019 |       |

<u>NOTE:</u> ALL TIME FOR THE WORK SHOULD BE ENTERED ON THE TIMECARD BEFORE A WORK ORDER STATUS IS CHANGED TO WORK COMPLETE.

#### To "Approve" a work order phase

Changing the status from "work complete to "approved" lets Work Control staff know the work order has been reviewed and is ready to close. To change the status to "approved."

- o Click on edit
- Click on the phase, change the status to approved
- $\circ \quad \text{Click on done} \\$
- $\circ \quad \text{Click on save} \quad$

#### **NOTE:** TIMECARDS SHOULD BE POSTED BEFORE STATUS IS CHANGED TO APPROVED

## **Timecards**

Time charged for work is entered and recorded on timecards in the Time Management module. Timecards can be entered on the Rapid Timecard Entry screen or directly from the work order phase.

#### To enter time by Rapid Timecard Entry

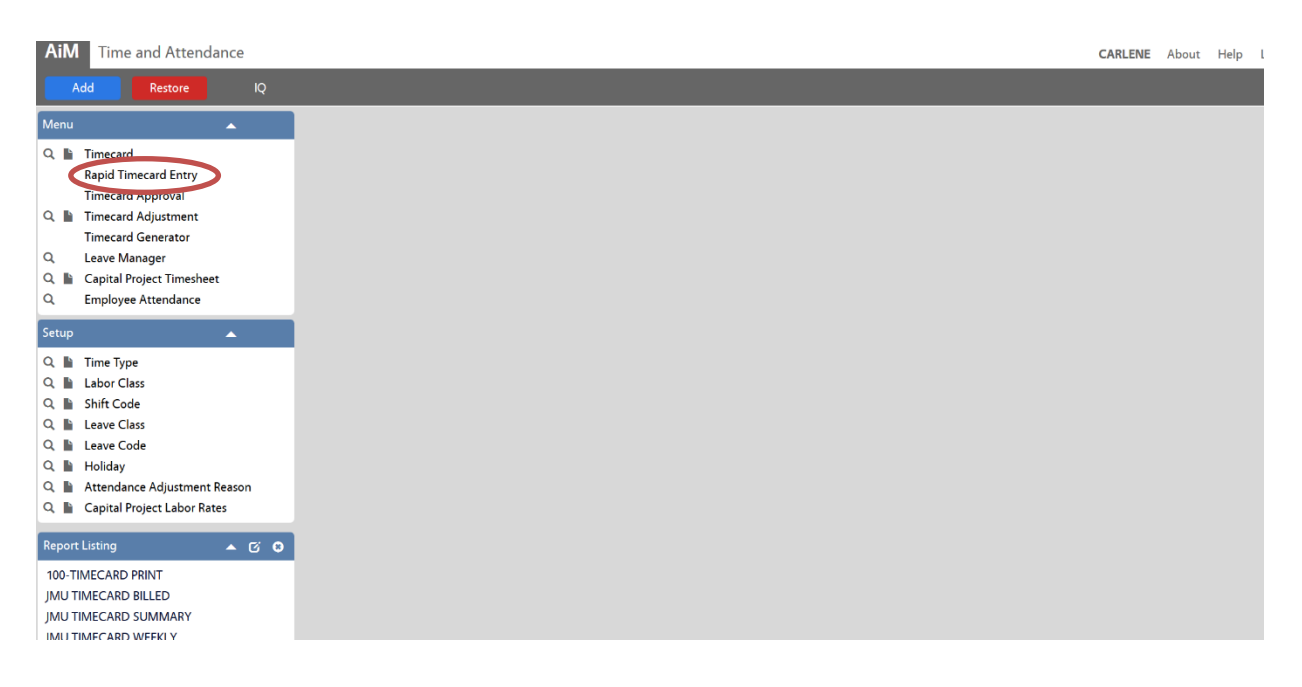

- On the workdesk, click Time and Attendance
- Go to Rapid Time Entry

| AiM 🗮 Rapid Timecard                 | Entry       |                     |               |   |                  |                                                |              | CARI   | ENE About | Help | Logout |
|--------------------------------------|-------------|---------------------|---------------|---|------------------|------------------------------------------------|--------------|--------|-----------|------|--------|
| Save Cancel                          |             |                     |               |   |                  |                                                |              |        |           |      |        |
|                                      |             |                     |               |   |                  |                                                |              | Reset  | Remove    |      | Add    |
| Work Date Shop Pers                  | 'n          | Time Type/Labor Cla | is Leave Code |   | Work Order/Phase |                                                | Action Taken | Hour   | i Start   | Stop |        |
| Jan 04, 2019 💼 00000724<br>JASON RE  | 9 Q<br>RODE | RE C                | <u>م</u>      | Q | 19-294564<br>001 | Q<br>Q                                         |              | Q 0.50 | Ø         |      | Ø      |
| TIMECARD LINE ITEM DESCRIPTION       |             |                     | 5             |   |                  |                                                |              |        |           |      |        |
| Jan 04, 2019 🛅 00000724<br>JASON RED | 9 Q<br>RODE | RE C<br>E&G C       | ۶<br>۲        | Q | 19-294564<br>001 | Q WINE-PRICE 3005 - E&G - PLEASE DROP OFF<br>Q |              | Q 0.50 | )         |      |        |
| TIMECARD LINE ITEM DESCRIPTION       |             |                     |               |   |                  |                                                |              |        |           |      |        |
| Jan 04, 2019 🛗 00000724<br>JASON RED | 9 Q<br>RODE | RE C                | <u>ک</u>      | Q |                  | Q WINE-PRICE 3005 - E&G - PLEASE DROP OFF      |              | ۹      | )         |      |        |
| TIMECARD LINE ITEM DESCRIPTION       |             |                     |               |   |                  |                                                |              |        |           |      |        |

A time card <u>template</u> will appear. In the template (the gray area), enter the date, shop person number, time type and labor class.

- o Click on add
  - $\circ$   $\;$  This will create a timecard and fill in the information on the template.
- $\circ$   $\;$  Enter the work order time is to be charged
- Enter the action taken (for a listing, click on zoom)
- $\circ$   $\;$  Enter the time worked on the work order, click add for additional entries
- o Once time has been entered on a time card, click save

#### **Time Card Definitions and Notes**

Time type – This is the rate time is charged to a work order

- OT Overtime
- **RE** Regular time

Several shops charge a "Zero Rate". The shops are...

- o Lockshop
- Power Plant (except welding)
- Waste Management

Therefore, when entering time they will be using the following...

- ZRE Zero regular time worked within the 40 hours but not charged to the customer
- **ZOT** Zero overtime time worked above the 40 hours, however time is not charged to the customer.

<u>Labor class</u> – This is the rate at which the customer will be charged. If it is unclear as to which rate to enter, enter the work order and phase on the "Work Order Phase" and click the zoom

icon. This will fill in the building followed by the labor class (aux or E&G). The labor class on the work order should be entered.

<u>E&G</u> - All operations related to the University's educational objectives. Programs authorized for use by JMU are Instruction, Research, Public Services, Academic Support, Student Services, Institutional Support and Operation and Maintenance of Plant.

<u>Auxillary</u> – Non-academic services furnished directly or indirectly to students, faculty, or staff for which there is a charge or fee.

|                                                                                                    | IM = Phase                   |                              |                                 |                   |                   |                      |                                               |          |            | CARLENE          | About | Help     | Logo   |
|----------------------------------------------------------------------------------------------------|------------------------------|------------------------------|---------------------------------|-------------------|-------------------|----------------------|-----------------------------------------------|----------|------------|------------------|-------|----------|--------|
| Of 1         Considering (SSCA 14 RBNC On 01/02/2019 02.41 ML<br>Last Galand by /ML, SHRMAN ON 01/02/2019 02.44 ML<br>Last Galand by /ML, SHRMAN ON 01/02/2019 02.44 ML<br>Last Galand by /ML, SHRMAN ON 01/02/2019 02.44 ML<br>Mode (Strater<br>Strater)         Searce<br>(Strater)         Searce<br>(Strater)         Searcer<br>(Strater)         Searcer<br>(Str                                                                                                    | Back Edit                    |                              |                                 |                   |                   |                      |                                               |          |            |                  |       |          |        |
|                                                                                                    | lon                          |                              |                                 |                   |                   | Crea                 | ated By JESSICA HERRING On 01/03/2019 03:54 P | M Status |            | ASSIGNED         |       |          |        |
| Name     Operation     Note: Caller State     Note: Caller State     Not:                                                                                                    | vFinder                      | 001                          |                                 |                   |                   | Last E               | dited by PAUL SHERMAN On 01/04/2019 07:46 A   | м        |            | 40.00.500        |       |          |        |
| ari     number     number                                                                                                    | ce Viewer                    | CARRIER - AUX<br>TOMORROW (F | - APPLIANCES -<br>RIDAY) 8AM-12 | CABINET DOORS NOT | SHUTTING OR OPENI | NG PROPERLY BY THE B | REWER AREA AT CARRIER STARBUCKS HOURS FO      | OR WORK  | Urder      | <u>19-294500</u> |       |          |        |
|                                                                                                    | acard                        |                              |                                 |                   |                   |                      |                                               | Budge    | t          |                  |       |          | \$0.00 |
| And All and All and All                                  | nal Charge                   |                              |                                 |                   |                   |                      |                                               | Locati   | on         | 137              |       |          |        |
|                                                                                                    | nase Request                 |                              |                                 |                   |                   |                      |                                               |          |            | FOOD FACILITY    |       |          |        |
|                                                                                                    | ping Cart                    |                              |                                 |                   |                   |                      |                                               |          |            |                  |       |          |        |
|                                                                                                    | Assignment                   | Shop                         | UTIL                            |                   |                   | Estimated Start      |                                               | Fundi    | ng Method  | Custom           |       |          |        |
| Schedule     Notice     Notice     Actual State     Notice     Application       Augement Browse     Primary Preve     Actual State     Actual State     Prevent Complete     Prevent Complete     Pre                                                                                                    | Planner                      |                              | LITH THES                       |                   |                   | Estimated End        |                                               | Work     | Code Group | MECH SERVICES    |       |          |        |
| Assignment Lutowie     Primay Peron     Attual Statt     Prima / Peron     Prima / Peron     Prima / Peron       Actual End     Actual End     Peront Complete     Peront     Peront     Peront     Peront       Description     Prima / Peront     Prima / Peront     Peront     Peront     Peront     Peront       Discription     Prima / Peront     Peront     Peront     Peront     Peront     Peront       Discription     Prima / Peront     Peront     Peront     Peront     Peront     Peront       Discription     Prima / Peront     Peront     Peront     Peront     Peront     Peront       Discription     Prima / Peront     Peront     Peront     Peront     Peront     Peront       Discription     Peront     Peront     Peront     Peront     Peront     Peront       Discription     Peront     Peront     Peront     Peront     Peront     Peront       Discription     Peront     Peront     Peront     Peront     Peront     Peront       Discription     Peront     Peront     Peront     Peront     Peront     Peront       Discription     Peront     Peront     Peront     Peront     Peront     Peront       Distrep     Peront </td <td><u>c Scheduler</u></td> <td></td> <td>o nemes</td> <td></td> <td></td> <td></td> <td></td> <td>Work</td> <td>Code</td> <td>APPLIANCE</td> <td></td> <td></td> <td></td>                                                                                                    | <u>c Scheduler</u>           |                              | o nemes                         |                   |                   |                      |                                               | Work     | Code       | APPLIANCE        |       |          |        |
| Acual End     Acual End     Acual End     Acual End     Application       Description     10102     31604     Percent Complex     Percent Complex     Percent                                                                                                    | Assignment Browse            | Primary Person               |                                 |                   |                   | Actual Start         |                                               |          |            |                  |       |          |        |
| Note: Sector Sector                     | L                            |                              |                                 |                   |                   | Actual End           |                                               |          |            | APPLIANCE        |       |          |        |
| Norm     Norm     Norm     Norm       Description     Fig.     France     France       Instance     Space     Space     Space     Space       Instance     Space     Space     Space     Space       Stock     Space     Space     Space     Space       Stock     Space     Space     Space     Space       Stock     Space     Space     Space     Space       Stock     Space     Space     Space     Space       Space     Space     Space     Space     Space       Space     Space     Space     Space     Space       Space     Space     Space     Space     Space       Space     Space     Space     Space     Space       Space     Space     Space     Space     Space       Space     Space     Space     Space     Space       Space     Space     Space     Space     Space       Space     Space     Space     Space     Space       Space     Space     Space     Space     Space       Space     Space     Space     Space     Space       Space     Space     Space     Space     Sp                                                                                                    |                              |                              |                                 |                   |                   | Account End          |                                               | Reque    | st Method  |                  |       |          |        |
| Decreption       reference       reference                                                                                                    |                              | Priority                     | 3-HIGH                          |                   |                   | Percent Complete     |                                               |          |            |                  |       |          |        |
| Initialized     ppe     capital Project     contract Type     Less to the second second s                                                        | Description                  |                              |                                 |                   |                   |                      |                                               |          |            |                  |       |          |        |
| inindive solution of the solution of the solut   | <u>int Setup</u>             | Type                         |                                 |                   |                   | Capital Project      |                                               | Contr    | act Type   |                  |       |          |        |
| index of the set of the set of th   | Initiative                   | Asset                        |                                 |                   |                   |                      |                                               |          |            |                  |       |          |        |
| A cada goog A set Grag A set Grag   | Stock                        |                              |                                 |                   |                   |                      |                                               |          |            |                  |       |          |        |
| Maria Activity of Alare Cole Component Group<br>point Measurements and Alare Cole Alare Cole Alare Co | ition Assessment Information | Asset Group                  |                                 |                   |                   |                      |                                               |          |            |                  |       |          |        |
| individual of the section of the section of the sec   | ment Activity                | Failure Code                 |                                 |                   |                   | Component Group      |                                               |          |            |                  |       |          |        |
| Angele     Angele     Angele     Angele     Angele       regeneration     Mandads     Mandads     Mandads     Mandads       regeneration     Mandads     Mandads     Mandads     Mandads       regeneration     regeneration     Mandads     Mandads       regeneration     regeneration     Mandads     Mandads       regeneration     Stop Person     Mandads     Mandads       reference     Stop Person     Mandads     Mandads       reference     Mandads     Mandads     Mandads       reference     Mandads     Mandads     Mandads       reference     Mandads     Mandads     Mandads       reference     Mandads     Mandads     Mandads       reference     Mandads     Mandads     Mandads       reference     Mandads     Mandads     Mandads                                                                                                    | kpoint Measurements          |                              |                                 |                   |                   |                      |                                               |          |            |                  |       |          |        |
| Implate     Component       see Requests     MS Jandards       teste     Inspection       ors     Inspection       mail     Shop Person       t/Hstory     Jong Person       winder Fields     DosSs/S4       LEDNARD SMITH     No       LEDNARD SMITH     No                                                                                                    | Analysis                     |                              |                                 |                   |                   |                      |                                               |          |            |                  |       |          |        |
| ase Requests     PM Sandards     PM Sandards       tets     hspection       tors       mail       Shop Person       tors       tors                                                                                                    | endencies                    | Template                     |                                 |                   |                   | Component            |                                               |          |            |                  |       |          |        |
| Ansgestion     Spectral       mail     Shop Person       Yeldrov     Nom       Mark     Pitmark       Op Namo     Name       Anop Person     Non       Mark     Pitmark       Anop Person     Non       Mark     Pitmark       Anop Person     Non       Mark     Non       Mark     Non       Mark     Non       Mark     Non                                                                                                    | nase Requests                | PM Standards                 |                                 |                   |                   |                      |                                               |          |            |                  |       |          |        |
| Shop Person     Pitmany     Pitmany     Certified     Assigned fig/     Assigned fig/       tog     Nome     Pitmany     Certified     Assigned fig/     Assigned fig/       tog     100058724     LEONARD SMITH     No     No     SHEBM2PS     Jan 04, 2019       History     Leonard Fig/     Leonard Fig/     Leonard Fig/     Leonard Fig/     Jan 04, 2019                                                                                                    | ates                         | Inspection                   |                                 |                   |                   |                      |                                               |          |            |                  |       |          |        |
| Shop Person         Shop Person         State           yHstory         Stop Person         Name         Pitmary         Certified         Assigned By         Assigned Date           Log         00058754         LEONARD SMITH         No         No         SHEBM2PS         Jan 04, 2019           History         History         History         History         Kenter         Kenter<                                                                                                    | Costs                        | _                            | _                               |                   |                   |                      |                                               |          |            |                  |       |          |        |
| y Hstory         Shop Person         Name         Primary         Certified         Assigned Big         Assigned Date           Log         100058754         LEONARD SMITH         No         No         SHERM295         Jan 04, 2019           History         History                                                                                                    | Email                        | Shop Pers                    | son                             |                   |                   |                      |                                               |          |            |                  |       |          |        |
| Log         No         No         SHERM2PS         Jan 04, 2019           History         History                                                                                                    | y History                    | Shop Person                  |                                 | Name              |                   |                      | Pi                                            | imary    | Certified  | Assigned By      | Assig | ned Date |        |
| Perined Fields                                                                                                    | sLog                         | 100058754                    |                                 | LEONARD SMITH     |                   |                      | N                                             | 0        | No         | SHERM2P5         | Jan 0 | 4, 2019  |        |
| History                                                                                                    | Defined Fields               |                              |                                 |                   |                   |                      |                                               | -        |            |                  | jano  | 4 17     |        |
|                                                                                                    | s History                    |                              |                                 |                   |                   |                      |                                               |          |            |                  |       |          |        |

### To enter time directly from a work order phase

- Click on the work order
- Click on the work order phase
- Click on "timecard" on the action block, this will take you to the rapid timecard entry screen
- o Enter the work order time is to be charged
- Enter the action taken (for a listing, click on zoom)

- Enter the time worked on the work order
- $\circ$   $\,$   $\,$  Once time has been entered on a time card, click save

#### To Edit a Timecard for a labor rate change

• Run the JMU Shop Labor Exception Report. This report can be found by clicking on the work order module and is under the report listing. Once you click on the report, enter the shop and this will give a listing of time entered with labor class different from the work order account. This report will give you the information needed to location the error.

| BIRT Repo        | BIRT Report Viewer                               |                  |             |           |                    |             |                    |        |     |              |                     |                                     |  |
|------------------|--------------------------------------------------|------------------|-------------|-----------|--------------------|-------------|--------------------|--------|-----|--------------|---------------------|-------------------------------------|--|
| 🕺 🕅 🗎            |                                                  |                  |             |           |                    |             |                    |        |     |              |                     |                                     |  |
| Showing pag      | Showing page 1 of 1                              |                  |             |           |                    |             |                    |        |     |              |                     |                                     |  |
|                  | James Madison University - Facilities Management |                  |             |           |                    |             |                    |        |     |              |                     |                                     |  |
| 01-JUN-10        | to 1                                             | 10-Jan-19        |             |           | Labo               | r Class     | Exception Re       | port   |     |              |                     |                                     |  |
| <u>Proposal</u>  | <u>Phase</u>                                     | <u>Org</u>       | <u>Shop</u> | Emp No    | Trans No           | <u>ltem</u> | Entry Date         | Posted | ш   | <u>Hours</u> | Entered Labor Class | <u>Actual Labor</u><br><u>Class</u> |  |
| <u>18-277877</u> | 002                                              | 400430           | CARP        | 100034908 | 1133069            | 4           | 1/7/19             | N      | RE  | 1            | E&G                 | AUX                                 |  |
| <u>18-292540</u> | 002                                              | 300168           | M∨M         | 100062868 | 1134147            | 5           | 1/10/19            | N      | RE  | 1            | E&G                 | AUX                                 |  |
| <u>19-295378</u> | 001                                              | 300247           | IWM         | 100030388 | 1134170            | 1           | 1/10/19            | N      | ZRE | 0.5          | E&G                 | AUX                                 |  |
|                  | 001                                              | 300247<br>300247 | IWM         | 100068858 | 1134168<br>1134169 | 1<br>1      | 1/10/19<br>1/10/19 | N<br>N | ZRE | 0.5<br>0.5   | E&G<br>E&G          | AUX                                 |  |

- Once the error is located, go to Time and Attendance module.
  - $\circ \quad \text{Click on timecard} \\$
  - Type in the transaction number from the shop labor exception report in the bottom right side search area, then hit enter
  - o Click on the timecard transaction number, this will bring up the timecard
  - Click on edit
  - Click on the line item number of the entry that needs to be changed. This will pull up the timecard line item
    - Check the labor class (E&G or Aux) on the Work order in the bottom left hand box
    - Change the labor rate in the center in the screen
  - Click on done
  - Click on save

**NOTE:** To edit a timecard, the timecard cannot be in posted status. If the timecard is posted, please contact Work Control (86101) for a timecard adjustment.

### To delete time on a timecard

If a single time entry has been entered incorrectly on a timecard **BEFORE** it is posted

- Check the work date check box that needs to be deleted
- Click the delete timecard. This will delete a single time entry.

#### To delete time on a timecard that has already been posted

Contact Work Control staff for timecard adjustments

#### **To Enter External Charges**

- 1. Click on the work order where the external charge is to be billed
- 2. Click on the phase
- 3. Click on the External charge on the left hand Action box. This will take you to the external charge screen.

|           |                                                                                                    |             |                                                                                                    |                  |              |        | norae    |        |
|-----------|----------------------------------------------------------------------------------------------------|-------------|----------------------------------------------------------------------------------------------------|------------------|--------------|--------|----------|--------|
| -         |                                                                                                    | _           |                                                                                                    | _                |              | OWER 7 | 100 1949 | Lagon  |
|           |                                                                                                    | _           | A service that A MORE A A TRANSPORTED AND TRANSPORTED AND TRANSPOR | Protect          | Set Pater    |        |          | _      |
|           |                                                                                                    |             |                                                                                                    | Pers Done        |              |        |          |        |
|           |                                                                                                    |             |                                                                                                    | Sublicityer      | Manual .     |        |          |        |
|           |                                                                                                    |             |                                                                                                    |                  |              |        |          |        |
|           |                                                                                                    |             |                                                                                                    |                  |              |        |          |        |
| NE CHEV   | (B.2044 (J)                                                                                                    | Ter.        |                                                                                                    |                  |              |        | 0        | Tatali |
|           | CHIER INC. INDEXEMPTING COMPLINE FM. HOME AN OUTSEE AND INCODE OF LET                                                                                                    |             |                                                                                                    | Larrey           | CALL OF CALL |        |          |        |
|           | (m) (a)                                                                                                    | USM         |                                                                                                    | inces farilies   | •            |        |          |        |
|           | CHARTER AND ADDRESS AND ADDRESS AND ADDRESS ADDRESS ADDRES |             |                                                                                                    | Subalas          |              |        | -        |        |
| un Carde  | ()(M ()                                                                                                    | Ouerty      |                                                                                                    | Decount          |              |        |          |        |
|           |                                                                                                    |             |                                                                                                    | Ter 1            |              |        |          |        |
|           | MAANING CON                                                                                                    |             |                                                                                                    | Tak Relater      |              |        |          |        |
| ostate    | 9                                                                                                    | Sec.        | 102                                                                                                    | Moleap           |              |        |          |        |
|           |                                                                                                    |             | sociations:                                                                                                    | Aspeiles         |              |        |          |        |
| abou Cada | 9                                                                                                    | They Person | A                                                                                                    | Carl Transaction |              |        |          |        |
|           |                                                                                                    | Indiana     |                                                                                                    | PO Colle         |              |        |          |        |
|           |                                                                                                    |             |                                                                                                    | Remain Data      |              |        |          |        |
|           |                                                                                                    |             |                                                                                                    |                  |              |        |          |        |
|           |                                                                                                    |             |                                                                                                    |                  |              |        |          |        |
|           |                                                                                                    |             |                                                                                                    |                  |              |        |          |        |
|           |                                                                                                    |             |                                                                                                    |                  |              |        |          |        |
|           |                                                                                                    |             |                                                                                                    |                  |              |        |          |        |
|           |                                                                                                    |             |                                                                                                    |                  |              |        |          |        |
|           |                                                                                                    |             |                                                                                                    |                  |              |        |          |        |
|           |                                                                                                    |             |                                                                                                    |                  |              |        |          |        |
|           |                                                                                                    |             |                                                                                                    |                  |              |        |          |        |
|           |                                                                                                    |             |                                                                                                    |                  |              |        |          |        |
|           |                                                                                                    |             |                                                                                                    |                  |              |        |          |        |
|           |                                                                                                    |             |                                                                                                    |                  |              |        |          |        |
|           |                                                                                                    |             |                                                                                                    |                  |              |        |          |        |

- 4. In the description, enter the scope of work or materials charged.
- 5. In the subtotal box, enter the amount charged.
- 6. Click on save

## **Rapid Status Change**

Once a job is completed, the technician will put the work order phase in "work complete" status. Once work orders are in work complete status the following process can be followed to put work orders in approved status. Approved status allows Work Control to close the work orders

#### To approve work orders in Work Complete Status

- o Click "Work Management" on the AiM menu
- o Under the work order menu, click "Status Update for Phase"

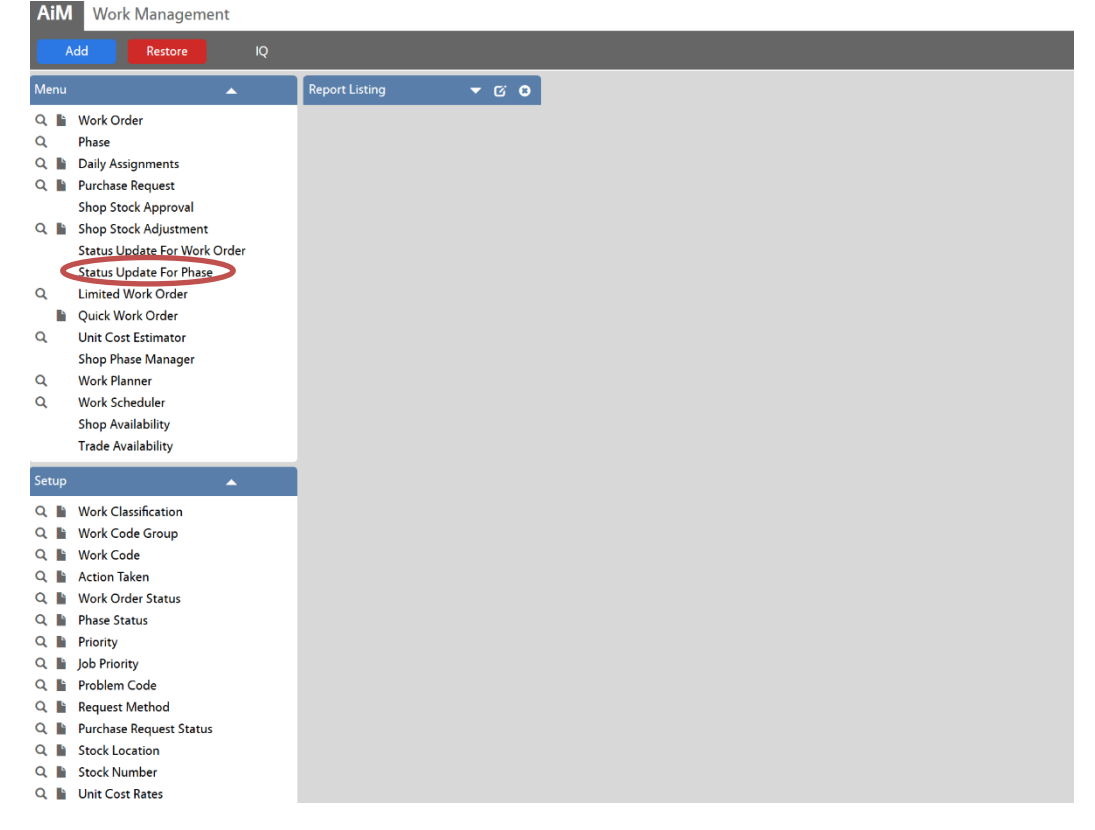

- o This will pull up the filtering process. Click on Advanced search, Scroll down to "Phase"
- Go to status and enter the criteria "=""work complete" in the second box
- $\circ$  Go to the shop and enter the criteria "=" in the first box and your shop in the second box
- o Click on Execute. This will take you to the Status Update for Phase

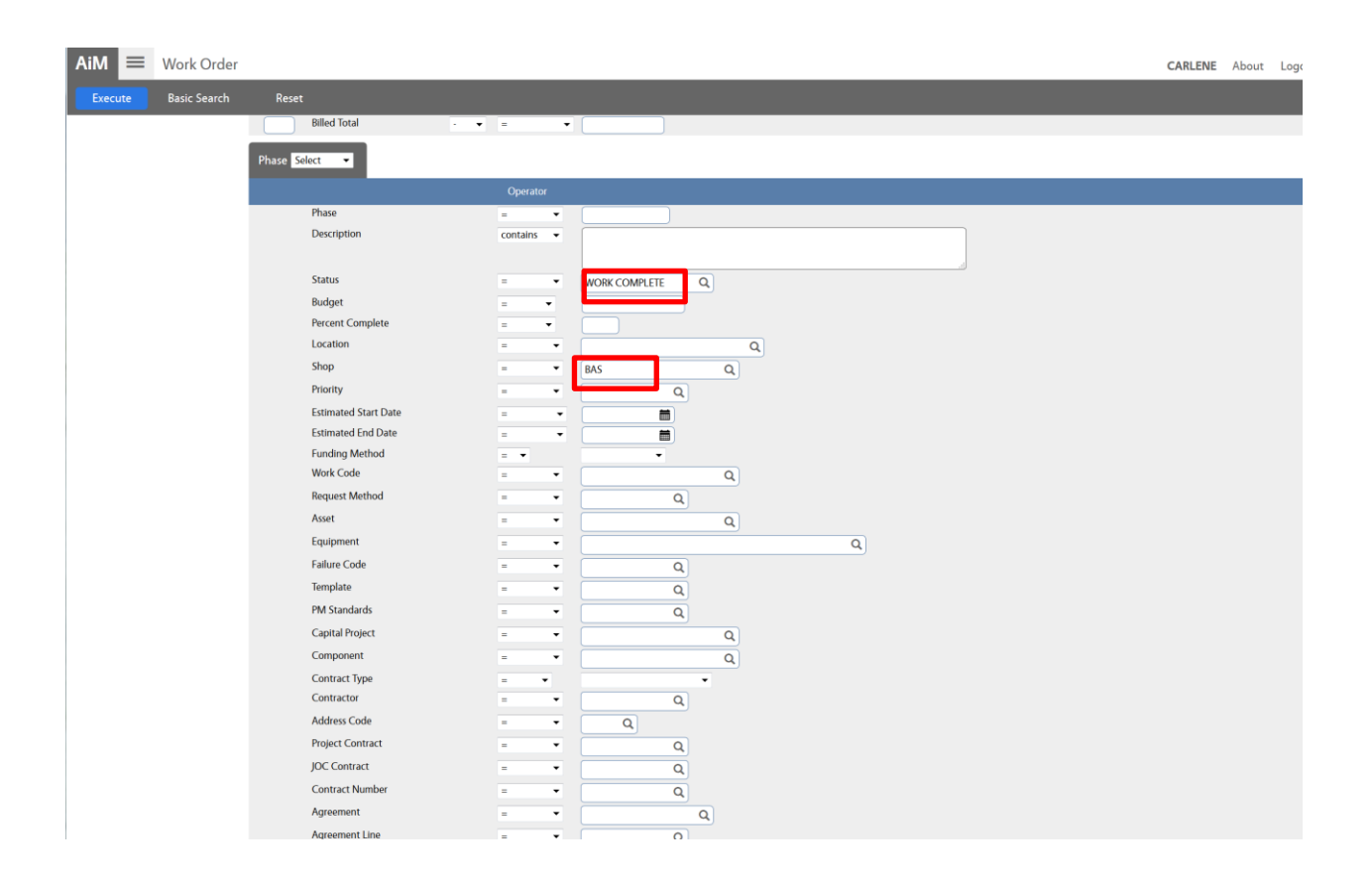

• This will pull up the Rapid Status Update for Phase screen. There will be a total number of work orders in each category to approve. Each category has to be approved separately.

| AiM 🔳                                                          | Status Update | Pror Phase |                   |  |   | CARLENE   | About | Help | Logout    |  |  |  |
|----------------------------------------------------------------|---------------|------------|-------------------|--|---|-----------|-------|------|-----------|--|--|--|
| Process                                                        | Search        | Refresh    |                   |  |   |           |       |      |           |  |  |  |
| Too many records to display. Displaying the first 250 records. |               |            |                   |  |   |           |       |      |           |  |  |  |
| Туре                                                           |               | Q          | Close Work Orders |  |   |           |       |      |           |  |  |  |
| Category                                                       |               | ٩          |                   |  |   |           |       |      |           |  |  |  |
| Status                                                         |               | ٩          |                   |  |   |           |       |      |           |  |  |  |
| Select All                                                     |               |            |                   |  |   |           |       | Mo   | re Detail |  |  |  |
| CP - IW/                                                       | A CAP I/R     |            |                   |  | T | īotal 105 |       |      |           |  |  |  |
| СР - МА                                                        | INT RESERVE   |            |                   |  | Т | fotal 95  |       |      |           |  |  |  |
|                                                                | PROVE/RENOVAT |            |                   |  | T | fotal 50  |       |      |           |  |  |  |

- In the type box, click the type (NC or SC).
- In the category box, click the category (Continuous, Operational, Capital I/R, Capital Renewal or Program Related)
- In the Phase status box, click "approved"
- Click on the box with the criteria you have chosen
- Click on the process. This will update the work orders in that category from "work complete" to "approved" status.
- Repeat this process for each category of work order. Clear out all fields each time and re-type in new.

If there are more than 250 work orders in a certain category that need to have the status changed, the procedure will have to be repeated.

## To add Chart reports on the AiM desktop

On the AiM desktop, click Add

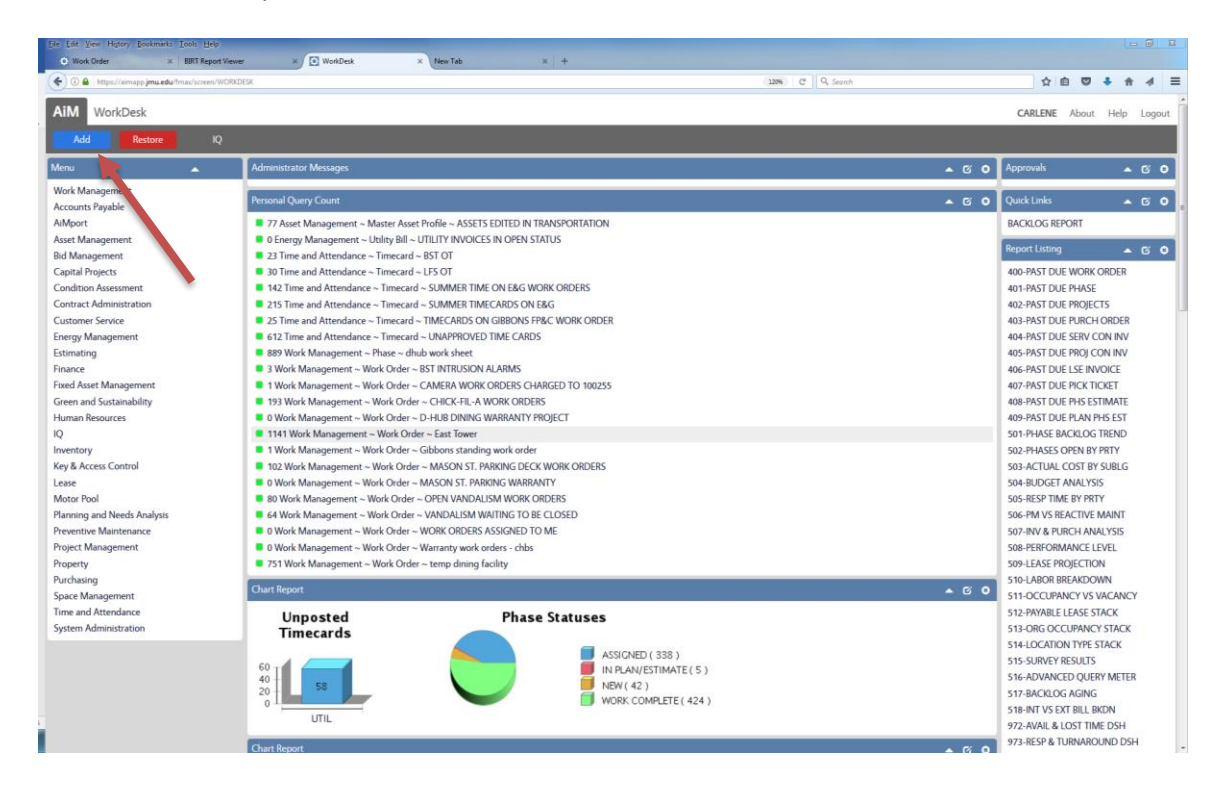

This will take you to the layout manager In layout manager, click on chart report and then add Click save

| 🔄 🛈 🔒   https://aimapp.jmu.edu/ | Imax/screen/CONTENT_MANAGER           |                                                                             | 120% C Q. Search                                              | 合 🗅 🔍 🕹 合     |  |  |  |  |
|---------------------------------|---------------------------------------|-----------------------------------------------------------------------------|---------------------------------------------------------------|---------------|--|--|--|--|
| AiM = Layout Ma                 | anager                                |                                                                             |                                                               | CARLENE About |  |  |  |  |
| Save Cancel                     | Refresh                               |                                                                             |                                                               |               |  |  |  |  |
|                                 |                                       | 6 Chart Report                                                              | 0                                                             |               |  |  |  |  |
|                                 |                                       | 7 Chart Report                                                              | 0                                                             |               |  |  |  |  |
|                                 |                                       | 8 Chart Report                                                              | 0                                                             |               |  |  |  |  |
|                                 |                                       | 9 Chart Report                                                              | 0                                                             |               |  |  |  |  |
|                                 |                                       | 10 Chart Report                                                             | 0                                                             |               |  |  |  |  |
|                                 |                                       |                                                                             |                                                               |               |  |  |  |  |
|                                 | Available Channels                    |                                                                             |                                                               |               |  |  |  |  |
|                                 | Title                                 | Description                                                                 |                                                               | 7             |  |  |  |  |
|                                 | help image                            |                                                                             |                                                               |               |  |  |  |  |
|                                 | Report Listing                        | REPORT LISTING BY MODULE - NARROW VERSION                                   |                                                               |               |  |  |  |  |
|                                 | Report Listing                        | REPORT LISTING BY MODULE - WIDE VERSION                                     |                                                               |               |  |  |  |  |
|                                 | Workflow                              | LIST OF WORKFLOW ITEMS AWAITING A RESPONSE                                  |                                                               |               |  |  |  |  |
|                                 | Workflow Count                        | COUNT OF WORKFLOW ITEMS AWAITING A RESPONSE GROUPED BY SCREEN               | COUNT OF WORKFLOW ITEMS AWAITING A RESPONSE GROUPED BY SCREEN |               |  |  |  |  |
|                                 | E Desk                                | VIEW WORK STARTED ON A MOBILE UNIT BY MOBILE USER                           | VIEW WORK STARTED ON A MOBILE UNIT BY MOBILE USER             |               |  |  |  |  |
|                                 | Administrator Messages                | VIEW BROADCASTED MESSAGES BY AIM ADMINISTRATORS                             |                                                               |               |  |  |  |  |
|                                 | P Approvals                           | SELECT, VIEW, AND SORT APPROVAL QUERIES AND SET VISUAL INDICATORS FOR COUL  | NT THRESHOLDS                                                 |               |  |  |  |  |
|                                 | 2 Chart Report                        | VIEW A SPECIFIC REPORT ON THE WORKDESK                                      |                                                               |               |  |  |  |  |
|                                 | <ul> <li>Daily Assignments</li> </ul> | VIEW AND TRACK DAILY ASSIGNMENTS - WIDE VERSION                             |                                                               |               |  |  |  |  |
|                                 | Daily Assignments                     | VIEW AND TRACK DAILY ASSIGNMENTS - NARROW VERSION                           |                                                               |               |  |  |  |  |
|                                 | 🔄 image                               | ADD IMAGES AND LOGOS TO THE WORKDESK                                        |                                                               |               |  |  |  |  |
|                                 | Personal Query Count                  | SELECT, VIEW, AND SORT PERSONAL QUERIES. SET VISUAL INDICATORS FOR COUNT TO | HRESHOLDS                                                     |               |  |  |  |  |
|                                 | Personal Query Listing                | SELECT, VIEW, AND SORT PERSONAL QUERIES - WIDE VERSION                      |                                                               |               |  |  |  |  |
|                                 | Personal Query Listing                | SELECT, VIEW, AND SORT PERSONAL QUERIES - NARROW VERSION                    |                                                               |               |  |  |  |  |
|                                 | Duick Links                           | VIEW LINKS TO WER PAGES, REPORTS, AND AIM SCREENS                           |                                                               |               |  |  |  |  |

#### This takes you back to the desktop with an empty chart report Click on edit

| ) () 🔒 https://aimapp.jmu.edu/fmax/screen/WOR | KDF3X#                                                                       | 120% C Q, Search     | 合自 🛡 🖡 🛧 🛷                |
|-----------------------------------------------|------------------------------------------------------------------------------|----------------------|---------------------------|
|                                               |                                                                              |                      |                           |
| M WorkDesk                                    |                                                                              |                      | CARLENE About Help Logo   |
| Add Restore IQ                                |                                                                              |                      |                           |
| nu 🔺                                          | Administrator Messages                                                       | × 0                  | ● Approvals ▲ 🗗 🤇         |
| rk Management<br>counts Payable               | Personal Query Count                                                         | • 6                  | O Quick Links 🔺 🗗 (       |
| Aport                                         | 78 Asset Management ~ Master Asset Profile ~ ASSETS EDITED IN TRANSPORTATION |                      | BACKLOG REPORT            |
| et Management                                 | 0 Energy Management ~ Utility Bill ~ UTILITY INVOICES IN OPEN STATUS         |                      | Development of the        |
| Management                                    | 23 Time and Attendance ~ Timecard ~ BST OT                                   |                      | Report Listing            |
| pital Projects                                | 30 Time and Attendance ~ Timecard ~ LFS OT                                   |                      | 400-PAST DUE WORK ORDER   |
| ndition Assessment                            | 142 Time and Attendance ~ Timecard ~ SUMMER TIME ON E&G WORK ORDERS          |                      | 401-PAST DUE PHASE        |
| ntract Administration                         | 215 Time and Attendance ~ Timecard ~ SUMMER TIMECARDS ON E&G                 |                      | 402-PAST DUE PROJECTS     |
| stomer Service                                | 25 Time and Attendance ~ Timecard ~ TIMECARDS ON GIBBONS FP&C WORK ORDER     |                      | 403-PAST DUE PURCH ORDER  |
| ergy Management                               | 615 Time and Attendance ~ Timecard ~ UNAPPROVED TIME CARDS                   |                      | 404-PAST DUE SERV CON INV |
| imating                                       | 889 Work Management ~ Phase ~ dhub work sheet                                |                      | 405-PAST DUE PROJ CON INV |
| ance                                          | 3 Work Management ~ Work Order ~ BST INTRUSION ALARMS                        |                      | 406-PAST DUE LSE INVOICE  |
| ed Asset Management                           | 1 Work Management ~ Work Order ~ CAMERA WORK ORDERS CHARGED TO 100255        |                      | 407-PAST DUE PICK TICKET  |
| een and Sustainability                        | 193 Work Management ~ Work Order ~ CHICK-FIL-A WORK ORDERS                   |                      | 408-PAST DUE PHS ESTIMATE |
| man Resources                                 | 0 Work Management ~ Work Order ~ D-HUB DINING WARRANTY PROJECT               |                      | 409-PAST DUE PLAN PHS EST |
|                                               | 1141 Work Management ~ Work Order ~ East Tower                               |                      | 501-PHASE BACKLOG TREND   |
| entory                                        | 1 Work Management ~ Work Order ~ Gibbons standing work order                 |                      | 502-PHASES OPEN BY PRTY   |
| & Access Control                              | 102 Work Management ~ Work Order ~ MASON ST. PARKING DECK WORK ORDERS        |                      | 503-ACTUAL COST BY SUBLG  |
| se                                            | 0 Work Management ~ Work Order ~ MASON ST. PARKING WARRANTY                  |                      | 504-BUDGET ANALYSIS       |
| tor Pool                                      | 80 Work Management ~ Work Order ~ OPEN VANDALISM WORK ORDERS                 |                      | 505-RESP TIME BY PRTY     |
| nning and Needs Analysis                      | 64 Work Management ~ Work Order ~ VANDALISM WAITING TO BE CLOSED             |                      | 506-PM VS REACTIVE MAINT  |
| ventive Maintenance                           | 9 Work Management ~ Work Order ~ WORK ORDERS ASSIGNED TO ME                  |                      | 507-INV & PURCH ANALYSIS  |
| iect Management                               | 0 Work Management ~ Work Order ~ Warranty work orders - chbs                 |                      | 508-PERFORMANCE LEVEL     |
| perty                                         | 751 Work Management ~ Work Order ~ temp dining facility                      |                      | 509-I FASE PROJECTION     |
| charing                                       | - 75 There management - There order - temp draming memory                    |                      | 510 LAROR REEAKDOWN       |
| ace Management                                | Chart Report.                                                                |                      | 511-OCCUPANCY VS VACANCY  |
| ne and Attendance                             | Characterized                                                                | 1995)<br>1994 - 1995 | S12 PAVARIE I FASE STACK  |
| tem Administration                            | Chart Report                                                                 | - 6                  | 512-OPG OCCUPANICY STACK  |
| Administration                                | Chart Report                                                                 | <b>-</b> 6           | B FALLOCATION TYPE CTACK  |
|                                               |                                                                              |                      | S14-LOCATION THE STACK    |
|                                               | Chart Report                                                                 |                      | O STS-SURVET RESULTS      |
|                                               |                                                                              |                      | 5 16-ADVANCED QUERT METER |
|                                               |                                                                              |                      | 917-BACKLOG AGING         |
|                                               |                                                                              |                      | STRUNT VS EXT BILL BKDN   |
|                                               |                                                                              |                      | 972-AVA & LOST TIME DSH   |
|                                               |                                                                              |                      | 973-RESP & NAROUND DSH    |

FOR SHOP AT A GLANCE REPORT Report ID = 1131 Height (Pixels) = 180

Parameters Click add In lowercase, type Parameter = shop Value = the shop name you would like to see Save

| De par Jen report governers Jone Bep                            |                                                       |        |             |              |   |        |        |           |
|-----------------------------------------------------------------|-------------------------------------------------------|--------|-------------|--------------|---|--------|--------|-----------|
| O B https://www.po.mu.edu/truss/cover/CHART REPORT CHANNEL EDIT |                                                       | 120% ( | 2 Q. Search |              | ÷ | 6 U    | + +    | _ 4 =     |
|                                                                 |                                                       |        |             |              |   |        |        |           |
|                                                                 |                                                       |        |             |              |   | CARLEN | E Abou | it Logout |
| Save                                                            |                                                       |        |             |              |   |        |        |           |
| 11960                                                           | Last Edited by CARLENE HEATWOLE On 03/26/2018 04:38 P | A Tit  | le          | Chart Report |   |        |        |           |
| MEW A SPECIFIC REPORT ON THE WORKDESK                           |                                                       |        |             |              |   |        |        |           |
|                                                                 |                                                       |        |             |              |   |        |        |           |
|                                                                 |                                                       |        |             |              |   |        |        |           |
| Report ID 1131 Q                                                | New Window Yes. •                                     |        |             |              |   |        |        |           |
|                                                                 |                                                       |        |             |              |   |        |        |           |
|                                                                 | Height (Pixelk)                                       |        |             |              |   |        |        |           |
| JMU DASHBOARD FOR SHOPS                                         | 190 190                                               |        |             |              |   |        |        |           |
|                                                                 |                                                       |        |             |              |   |        |        |           |
| Parameters                                                      |                                                       |        |             |              |   | Rem    | ove    | Add       |
| Parameter Value                                                 |                                                       |        |             |              |   |        |        |           |
| E shop plum                                                     |                                                       |        |             |              |   |        |        |           |
|                                                                 |                                                       |        |             |              |   |        |        |           |
|                                                                 |                                                       |        |             |              |   |        |        |           |
|                                                                 |                                                       |        |             |              |   |        |        |           |
|                                                                 |                                                       |        |             |              |   |        |        |           |
|                                                                 |                                                       |        |             |              |   |        |        |           |
|                                                                 |                                                       |        |             |              |   |        |        |           |
|                                                                 |                                                       |        |             |              |   |        |        |           |
|                                                                 |                                                       |        |             |              |   |        |        |           |
|                                                                 |                                                       |        |             |              |   |        |        |           |
|                                                                 |                                                       |        |             |              |   |        |        |           |
|                                                                 |                                                       |        |             |              |   |        |        |           |
| 62017 AssetWorks                                                |                                                       |        |             |              |   |        |        |           |

The report should now be on the desktop. You can repeat this process for each shop.

| € → 0      | 🖲 🌰 https://                   | /aimapp.jma.adia/fmax/screen/CHART_REPORT_CHANNEL_EDIT |               |       |                                                        |       | 😇 🔂 🔍 Q. Search | II/ (D E            |  |  |
|------------|--------------------------------|--------------------------------------------------------|---------------|-------|--------------------------------------------------------|-------|-----------------|---------------------|--|--|
| AiM        | E Channel                      |                                                        |               |       |                                                        |       |                 | CARLENE About Logou |  |  |
| Save       | Cancel                         |                                                        |               |       |                                                        |       |                 |                     |  |  |
| 12626      |                                |                                                        |               |       | Last Edited by CARLENE HEATWOLE On 10/02/2018 10:43 AM | Title | Chart Report    |                     |  |  |
| VIEW A SPE | CIFIC REPORT ON THE WORKDESK   |                                                        |               |       |                                                        |       |                 |                     |  |  |
|            |                                |                                                        |               |       |                                                        |       |                 |                     |  |  |
|            |                                |                                                        |               |       |                                                        |       |                 |                     |  |  |
| Report ID  | 1134 C                         | A                                                      | New Window    | Yes - |                                                        |       |                 |                     |  |  |
|            |                                |                                                        |               |       |                                                        |       |                 |                     |  |  |
|            | JMU DASHBOARD FOR COST TO DATE |                                                        | meight (maen) | 260   |                                                        |       |                 |                     |  |  |
| _          |                                |                                                        |               |       |                                                        |       |                 |                     |  |  |
| Paramet    | ers                            | MA-                                                    |               |       |                                                        |       |                 | Remove Add          |  |  |
| Project    | ari                            | 18-0025-00                                             |               |       |                                                        |       |                 |                     |  |  |
| _          |                                |                                                        |               |       |                                                        |       |                 |                     |  |  |
|            |                                |                                                        |               |       |                                                        |       |                 |                     |  |  |
|            |                                |                                                        |               |       |                                                        |       |                 |                     |  |  |
|            |                                |                                                        |               |       |                                                        |       |                 |                     |  |  |
|            |                                |                                                        |               |       |                                                        |       |                 |                     |  |  |
|            |                                |                                                        |               |       |                                                        |       |                 |                     |  |  |
|            |                                |                                                        |               |       |                                                        |       |                 |                     |  |  |
|            |                                |                                                        |               |       |                                                        |       |                 |                     |  |  |
|            |                                |                                                        |               |       |                                                        |       |                 |                     |  |  |
|            |                                |                                                        |               |       |                                                        |       |                 |                     |  |  |
|            |                                |                                                        |               |       |                                                        |       |                 |                     |  |  |
|            |                                |                                                        |               |       |                                                        |       |                 |                     |  |  |
|            |                                |                                                        |               |       |                                                        |       |                 |                     |  |  |
|            |                                |                                                        |               |       |                                                        |       |                 |                     |  |  |
|            |                                |                                                        |               |       |                                                        |       |                 |                     |  |  |
| 1          |                                |                                                        |               |       |                                                        |       |                 |                     |  |  |
|            |                                |                                                        |               |       |                                                        |       |                 |                     |  |  |
| FOR        |                                | DODT                                                   |               |       |                                                        |       |                 |                     |  |  |
| FOR        | CHART RE                       | PORT                                                   |               |       |                                                        |       |                 |                     |  |  |
| Ren        | ort $ID = 11$                  | 3/                                                     |               |       |                                                        |       |                 |                     |  |  |
| nep        |                                | 57                                                     |               |       |                                                        |       |                 |                     |  |  |
| Heig       | tht (Pixels)                   | = 260                                                  |               |       |                                                        |       |                 |                     |  |  |
|            | ,                              |                                                        |               |       |                                                        |       |                 |                     |  |  |
|            |                                |                                                        |               |       |                                                        |       |                 |                     |  |  |

Parameters Click add In lowercase, type Parameter = proposal (for work order number) = project (for project number) Value = the shop name you would like to see

The report should now be on the desktop. You can repeat this process for work order/project.